### Opsætning af sikker mail i Outlook 2016

Forudsætning: - du har et medarbejdersignatur installeret på din computer! Denne opsætning vil gøre dig i stand til at modtage sikker mails fra andre.

1. Start Microsoft Outlook 2016 op og tryk på "< Filer >"

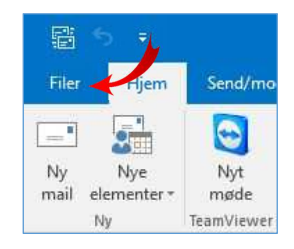

#### 2. Tryk dernæst på "< Indstillinger >"

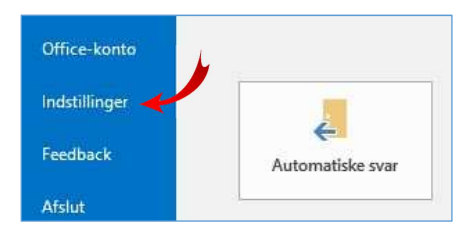

3. Tryk så på "< Center for sikkerhed og rettighedsadministration >"

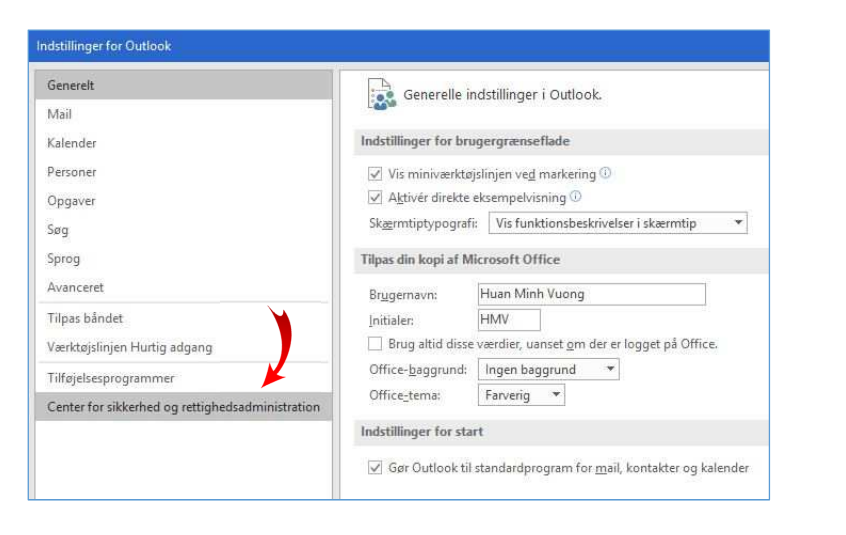

4. Tryk på "< Indstillinger for Center for sikkerhed og rettighedsadministration... >"

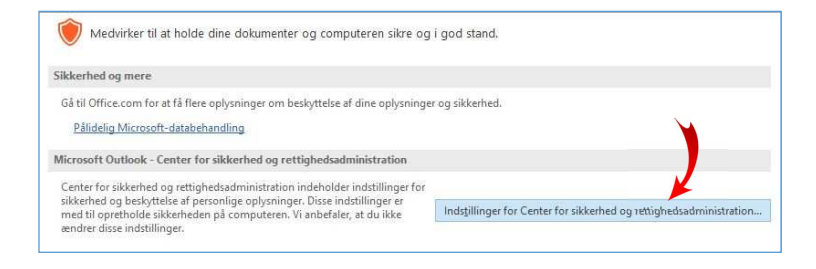

 Vælg menupunktet "< Mailsikkerhed >" og lad "Send signeret meddelelse i klar tekst" være markeret (mens de andre u-markeret!). Tryk dernæst på "< Indstillinger >"

| Center for sikkerhed og rettighedsadministration                                       |          |                                                                                                    |                                                 |              | 3   |
|----------------------------------------------------------------------------------------|----------|----------------------------------------------------------------------------------------------------|-------------------------------------------------|--------------|-----|
| Udgivere, der er tillid til<br>Indstillinger for beskyttelse af personlige oplysninger | Kryptere | et mail                                                                                                    |                                                 |              | (   |
| Mailsikkerhed<br>Håndtering af vedhæftede fi                                           | ₽;       | <ul> <li>Kryptér indhold og vedhæftede fi</li> <li>Føj digital signatur til udgående n</li> <li>Send signeret meddelelse i klar te</li> </ul> | ler i udgående meddelelse<br>neddelelser<br>kst | 6            |     |
| Automatisk indlæsning                                                                  |          | Anmod om S/MIME-kvittering fo                                                                                                    | r alle S/MIME-signerede m                       | eddelelser   |     |
| Makroindstillinger                                                                     |          | Standardindstilling:                                                                                                    | × .                                             | Indstillings | er. |
| Programadgang                                                                          | Digitale | id'er (certifikater)                                                                                                    |                                                 |              |     |

6. Tryk på "< Vælg >" for at indlæse din medarbejdersignatur

| Mine S/MIME indstilli                                                                                                    | nger (HN   | ∙<br>∕IV@ldd.dk) |                         |              |
|----------------------------------------------------------------------------------------------------|------------|------------------|-------------------------|--------------|
| Kryptogra <u>f</u> iformat:                                                                                                    | S/MIM      | E                |                         |              |
| Standardsikkerheds                                                                                                    | indstillin | ig for dette kn  | yptografiske med        | delelsesfor  |
| Standardsikkerheds                                                                                                    | indstillin | g for alle kryp  | tografiske <u>m</u> edd | elelser      |
| Sikkerhedsnavi                                                                                                    | ne         | <u>N</u> y       | <u>S</u> let            |              |
| Certifikater og algoritm                                                                                                    | er         |                  |                         |              |
| Certifikat til signering:                                                                                                    |            |                  |                         | <u>V</u> ælg |
| <u>H</u> ashalg <mark>orit</mark> me:                                                                                                    | SHA1       |                  | ~                       |              |
| Krypteringscertifikat:                                                                                                    |            |                  |                         | Vælg         |
| Contract Contract Contra |            |                  |                         |              |

Side **1** af **10** 

7. Tryk på "< OK >" for at godkende indlæsning af din signatur

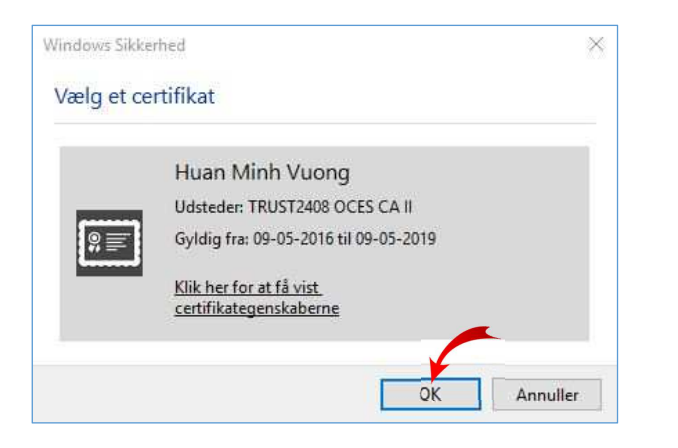

8. Tryk på knappen "< **OK** >" for at afslutte

| Foretrukne sikkerhedsinds                               | stillinger               |                                     |                                               |                         |
|---------------------------------------------------------|--------------------------|-------------------------------------|-----------------------------------------------|-------------------------|
| Mine S/MIME indstilli                                   | nger (HN                 | //V@ldd.dk)                         |                                               | ~                       |
| Kryptogra <u>f</u> iformat:                             | S/MIM                    | E                                   |                                               | ę                       |
| ☑ S <u>t</u> andardsikkerhedsi<br>☑ Standardsikkerhedsi | indstillir<br>indstillir | ig for dette kn<br>ig for alle kryp | /ptografiske medd<br>tografiske <u>m</u> edde | lelelsesforma<br>lelser |
| Sikkerhedsnavr                                          | ne                       | Ny                                  | Slet                                          |                         |
| Certifikater og algoritm                                | er —                     |                                     |                                               |                         |
| Certifikat til signering:                               | Huan I                   | Minh Vuong                          |                                               | <u>V</u> ælg            |
| <u>H</u> ashalgoritme:                                  | SHA1                     |                                     | ~                                             |                         |
| Krypteringscertifikat:                                  | Huan 1                   | Minh Vuong                          |                                               | Væ <u>lg</u>            |
| <u>K</u> rypteringsalgoritme:                           | 3DES                     |                                     | ~                                             |                         |
| Send disse sikkerhed                                    | dscertifil               | cater med sign                      | eret medd ielse                               | -                       |
|                                                         |                          |                                     | OK                                            | Annuller                |

#### 9. Tryk på "< **OK** >" for at afslutte opsætningen

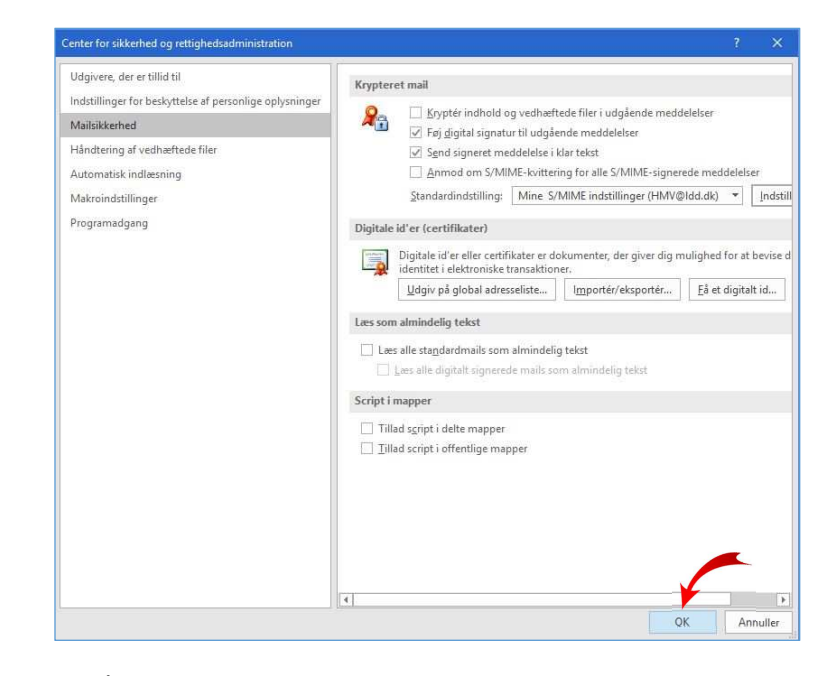

### 10. Tryk på "< **OK** >" for at færdiggøre opsætning af sikker mail

| ndstillinger for Outlook                         |                                                                          |                                                          | ?         | 3   |
|--------------------------------------------------|--------------------------------------------------------------------------|----------------------------------------------------------|-----------|-----|
| Generelt<br>Mail                                 | Medvirker til at holde dine do                                           | ikumenter og computeren sikre og i god stand.            |           |     |
| Kalender                                         | Sikkerhed og mere                                                        |                                                          |           |     |
| Personer                                         | Gå til Office.com for at få flere oplysnir                               | nger om beskyttelse af dine oplysninger og sikkerhed.    |           |     |
| Opgaver                                          | Pålidelig Microsoft-databehandling                                       |                                                          |           |     |
| Søg                                              | Microsoft Outlook - Center for sikker                                    | ned og rettighedsadministration                          |           |     |
| Sprog                                            |                                                                          |                                                          |           |     |
| Avanceret                                        | rettighedsadministration indeholder                                      |                                                          |           |     |
| Tilpas båndet                                    | indstillinger for sikkerhed og<br>beskyttelse af personlige oplysninger. |                                                          |           |     |
| Værktøjslinjen Hurtig adgang                     | Disse indstillinger er med til<br>opretholde sikkerheden på              | Indsfillinger for Center for sikkerhed og rettighedsadmi | nistratio | )n  |
| Tilføjelsesprogrammer                            | computeren. Vi anbefaler, at du ikke<br>ændrer disse indstillinger.      |                                                          |           |     |
| Center for sikkerhed og rettighedsadministration |                                                                          |                                                          |           | -   |
|                                                  |                                                                          | ¥                                                        |           |     |
|                                                  |                                                                          | ок                                                       | Anr       | nul |

Side **3** af **10** 

### Hent modtagerens certifikat

Note: Denne opsætning foretages, når du skal sende en sikker mail til en modtager

1. Klik ind på Nets hjemmeside:

 $\underline{https://www.medarbejdersignatur.dk/produkter/nemid_medarbejdersignatur/information\_om\_nemid/sikker\_e-mail/soeg\_certifikat_nemid_sikker\_e-mail/soeg\_certifikat_nemid_sikker$ 

2. Angiv afsenderens e-mail adresse, og tryk på "< SØG >"

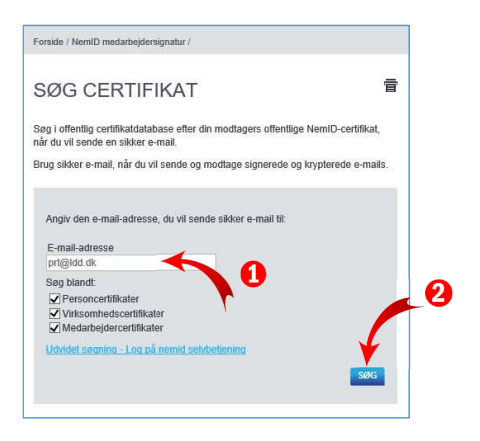

3. Tryk på knappen "< HENT CERTIFIKAT >" for at downloade modtagerens certifikat

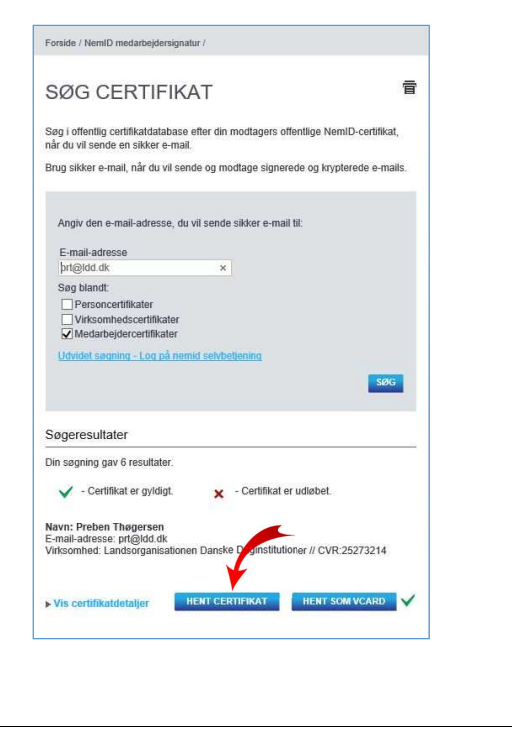

- Segeresultater

   Din segning gav 6 resultater.

   ✓
   Certifikat er gyldigt.

   ✓
   Certifikat er gyldigt.

   ✓
   Certifikat er gyldigt.

   ✓
   Certifikat er gyldigt.

   ✓
   Certifikat er gyldigt.

   ✓
   Certifikat er gyldigt.

   ✓
   Certifikat er gyldigt.

   ✓
   Certifikat er gyldigt.

   ✓
   Certifikat er gyldigt.

   ✓
   Certifikat er gyldigt.

   ✓
   Certifikat er gyldigt.

   ✓
   Virisconthed. Landsorganisationen Danske Daginstitutioner // CVR:25273214

   ✓
   Viriscertifikatdetaljer

   ✓
   ILENI SOM VCARD

   ✓
   Gem og åbr

   Vil du äbne eller gemme PrebenThøgersen.cer fra medarbejdersignatur.dk?

   ✓
   Jbn

   ✓
   Gem og åbr
- 5. Gem certifikatet et sted, du kan huske! Tryk på "< GEM >" for at gemme certifikatet

4. Vælg "< GEM SOM >"

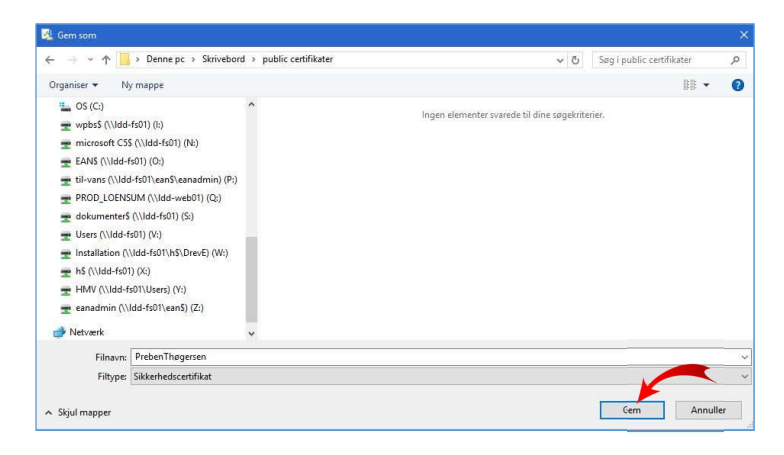

Side **5** af **10** 

Side 6 af 10

## Lagring modtagerens certifikat i adressekartotek

1. Åben Microsoft Outlook 2016 og tryk på ikonet "< Adressekartotek >"

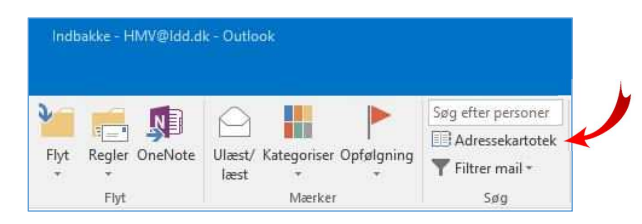

2. Søg efter modtageren i adressekartoteket

| er <u>R</u> ediger Fun <u>k</u> tioner |                         |                    |           |                      |
|----------------------------------------|-------------------------|--------------------|-----------|----------------------|
| øgning: 🖲 Kyn navn 🛛 Flere ko          | olonner Adressekartotel | c                  |           |                      |
| oreben                                 | Søg Global adresse      | liste - HMV@ldd.dk | → Avanc   | <u>e</u> ret søgning |
| Navn                                   | Titel                   | Telefon (arbejde)  | Placering | A                    |
| 🚨 Preben Thøgersen                     | Teamchef - IT og Regnsk | ab                 |           | ^                    |
| 🚨 Regnskab                             |                         |                    |           |                      |
| 🖧 Regnskab - Allerød                   |                         |                    |           |                      |
| 🞎 Regnskab - Tommerup                  |                         |                    |           |                      |
| 🚨 Repræsentantskab                     |                         |                    |           |                      |
| 🊨 Sofie Linnea Jakobsen                | Regnskabsassistent      |                    |           |                      |
| 🚨 Speakanetadmin                       |                         |                    |           |                      |
| 🚨 Steen Sterndorf                      | Faglig konsulent, pæda  | go                 |           |                      |
| 🚨 Susanne Holm Hansen                  |                         |                    |           |                      |
| 🚨 TDC                                  |                         |                    |           |                      |
| 🞎 Team Vest institutioner              |                         |                    |           |                      |
| 🚨 Telehuset Connect                    |                         |                    |           |                      |
| Test lokale                            |                         |                    |           |                      |
| 🊨 Torben Lund                          | Teamchef                |                    |           |                      |
| 🊨 Trine Holm Westring Østenkær         | Regnskabsassistent      |                    |           |                      |
| 🊨 Trine Nielsen                        | Lønkonsulent            |                    |           |                      |
| a Vibeke Stærup Dinesen                |                         |                    |           | ~                    |
| <                                      |                         |                    |           | >                    |

3. Højre klik på den fundne modtager, og vælg "< Føj til Kontakter >"

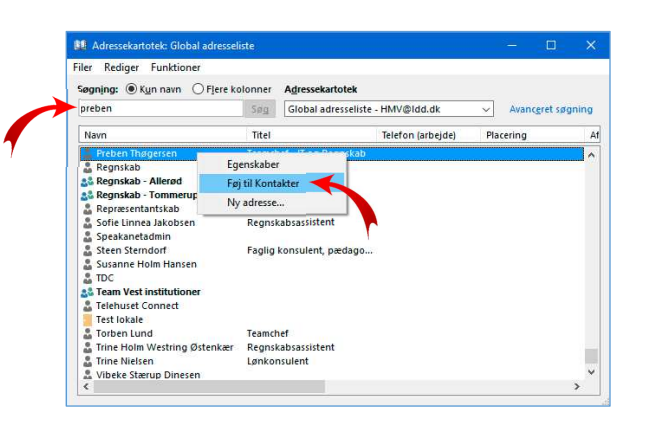

4. Hvis modtageren ikke findes i adressekartoteket, så tryk på "< Filer >" og vælg "< Ny adresse... >"

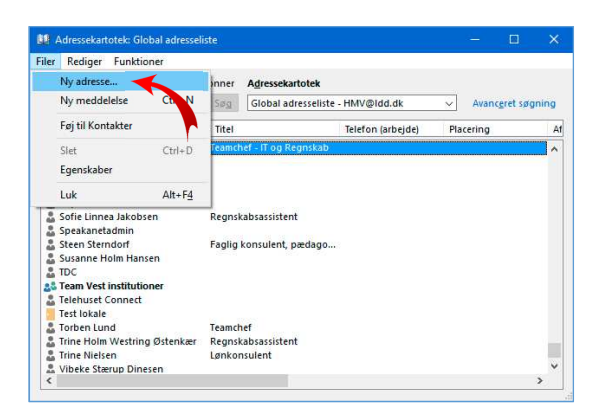

5. Udfyld modtagerens e-mail og adresse – hvis disse informationer ikke står der i forvejen!

| Filer Kontakt                                            | Indsæt Formatér tekst         | Gennemse 🤇 | Fortael mig, hvad du vi      | foretage dig                                 |                   |                                  |          |              |              |
|----------------------------------------------------------|-------------------------------|------------|------------------------------|----------------------------------------------|-------------------|----------------------------------|----------|--------------|--------------|
| Gem Slet Gem, og<br>og luk opret ny -<br>Handlin         | Videresend OneNote            | relt Vis   | Mail Møde Mere<br>Kommuniker | Adressekartotek Kontrollêr<br>navne<br>Navne | Visitkort Billede | Kategoriser Opfølgning<br>Mærker | g Privat | Zoom<br>Zoom |              |
| Fulde navn<br>Firma<br>Stilling<br>Gem som               | PREBEN THØGERSEN              |            | P                            |                                              | PREBEN THØ        | IGERSEN                          |          |              |              |
| nternet                                                  |                               |            |                              |                                              |                   |                                  |          |              |              |
| Mail 🔹                                                   | prt@ldd.dk                    | /          |                              |                                              |                   |                                  |          |              |              |
| Vis som<br>Websideadresse<br>Chatadresse<br>felefonnumre | PREDEN INDUERSEN (DI          |            |                              |                                              |                   |                                  |          |              |              |
| Arbejde *                                                |                               |            |                              |                                              |                   |                                  |          |              |              |
| lar i                                                    |                               |            |                              |                                              |                   |                                  |          |              |              |
| lik på et foto for at se de s                            | eneste mails og sociale opdat | eringer.   |                              |                                              |                   |                                  |          | ļ            | <u>م</u> ا : |

6. Tryk derefter på knappen "< CERTIFIKATER >"

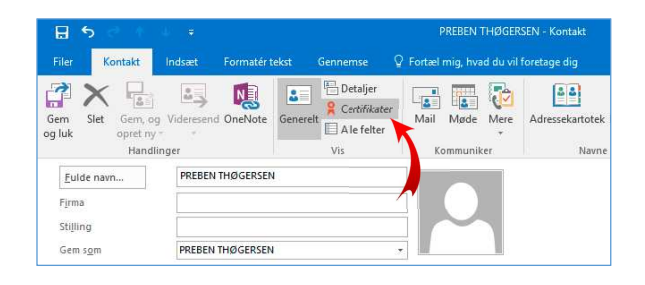

Side 7 af 10

7. Tryk derefter på "< IMPORTER... >"

|                    | 5 U A V V                                                                          |                                                                | PREBEN THØGER                | SEN - Kontakt                                |                   |                          |                     | ×        |
|--------------------|------------------------------------------------------------------------------------|----------------------------------------------------------------|------------------------------|----------------------------------------------|-------------------|--------------------------|---------------------|----------|
| Filer              | Kontakt Indsæt Formate                                                             | r tekst Gennemse 🧯                                             | Fortæl mig, hvad du vil      | foretage dig                                 |                   |                          |                     |          |
| Gem<br>og luk      | Slet Gem, og Videresend OneNot<br>opret ny                                         | a Generett Vis                                                 | Mail Møde Mere<br>Kommuniker | Adressekartotek Kontrollér<br>navne<br>Navne | Visitkort Billede | Kategoriser Opfølgning F | rivat Zo<br>Zo      | om 🖍     |
| Outloo<br>Certifik | sender krypteret post til denne kontak<br>ter fås ved at modtage digitalt signeret | vha. ét af disse certifikater.<br>post fra den pågældende konf | takt eller ved at importere  | en certifikatfil til kontakten.              |                   |                          |                     |          |
| Certifik           | ter (digitale id'er)                                                               |                                                                |                              |                                              |                   |                          |                     |          |
|                    |                                                                                    |                                                                |                              |                                              |                   |                          | Egenska<br>vt som s | tandarid |
|                    |                                                                                    |                                                                |                              |                                              |                   |                          | Importe             | ir       |
|                    |                                                                                    |                                                                |                              |                                              |                   |                          | Eksport             | êt       |
|                    |                                                                                    |                                                                |                              |                                              |                   |                          | Fjerr               | 6 [      |
|                    |                                                                                    |                                                                |                              |                                              |                   |                          |                     |          |
|                    |                                                                                    |                                                                |                              |                                              |                   |                          |                     |          |

8. Klik på det gemte certifikat og vælg "< ÅBN >"

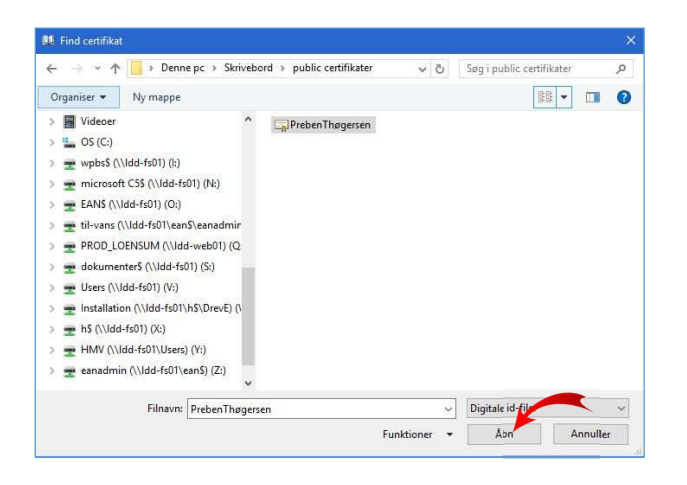

9. Klik på "< GEM OG LUK >" for lagre modtagerens certifikat i adressekartoteket

| Company.      | _         |                     |             |            |            |           |              |                         |            |           |          |               |                          |                       |          |         |          |                     |        |           |     |
|---------------|-----------|---------------------|-------------|------------|------------|-----------|--------------|-------------------------|------------|-----------|----------|---------------|--------------------------|-----------------------|----------|---------|----------|---------------------|--------|-----------|-----|
| Gem<br>og luk | Slet      | Gem, og<br>opret ny | Viderese    | end On     | eNote (    | Generelt  | Certil       | jer<br>fikater<br>elter | Mail       | Møde      | Mere     | Adresseka     | rtotek Kor<br>n<br>Navne | @<br>ntrollér<br>avne | Visitkor | Billede | Kategori | ser Opfølgning<br>• | Privat | Zoom      |     |
| Outlook       | Se der    | krypteret           | obsi til de | enne ko    | intakt vhz | cétafd    | isse certifi | kater.                  |            |           | (6)      |               | reavine                  |                       | most     | miger   |          | macrici             |        | 20011     |     |
| ertifikat     | ter fas   |                     | itag: digi  | italt sign | teret post | t fra den | pågælder     | ide kont                | takt eller | ved at in | nportere | en certifikat | il til konta             | kten.                 |          |         |          |                     |        |           |     |
| ertifika      | ter (digi | tale id er)         |             |            |            |           |              |                         |            |           |          |               |                          |                       |          |         |          |                     |        |           |     |
| Preben        | Thøgers   | en(Standa           | std)        |            |            |           |              |                         |            |           |          |               |                          |                       |          |         |          |                     | Eg     | enskaber  |     |
|               |           |                     |             |            |            |           |              |                         |            |           |          |               |                          |                       |          |         |          |                     | Benyt  | som stand | ard |
|               |           |                     |             |            |            |           |              |                         |            |           |          |               |                          |                       |          |         |          |                     | 1      | nortár    |     |
|               |           |                     |             |            |            |           |              |                         |            |           |          |               |                          |                       |          |         |          |                     |        | aportera  |     |
|               |           |                     |             |            |            |           |              |                         |            |           |          |               |                          |                       |          |         |          |                     | E      | ksportér  |     |
|               |           |                     |             |            |            |           |              |                         |            |           |          |               |                          |                       |          |         |          |                     |        | Fjern     |     |
|               |           |                     |             |            |            |           |              |                         |            |           |          |               |                          |                       |          |         |          |                     |        |           |     |
|               |           |                     |             |            |            |           |              |                         |            |           |          |               |                          |                       |          |         |          |                     |        |           |     |
|               |           |                     |             |            |            |           |              |                         |            |           |          |               |                          |                       |          |         |          |                     |        |           |     |
|               |           |                     |             |            |            |           |              |                         |            |           |          |               |                          |                       |          |         |          |                     |        |           |     |
|               |           |                     |             |            |            |           |              |                         |            |           |          |               |                          |                       |          |         |          |                     |        |           |     |
|               |           |                     |             |            |            |           |              |                         |            |           |          |               |                          |                       |          |         |          |                     |        |           |     |
|               |           |                     |             |            |            |           |              |                         |            |           |          |               |                          |                       |          |         |          |                     |        | Sid       | e 9 |
|               |           |                     |             |            |            |           |              |                         |            |           |          |               |                          |                       |          |         |          |                     |        |           |     |

# Send sikker mail til en modtager i Outlook 2016

Note: der kan kun sendes sikker mail til modtagere, der har et medarbejdersignatur/ certifikat.

Der kan heller ikke sendes sikker mails til public mails f.eks. til Gmail, Hotmail, Yahoo-mail

1. Tryk på "< Ny mail >" for at starte en ny mail op

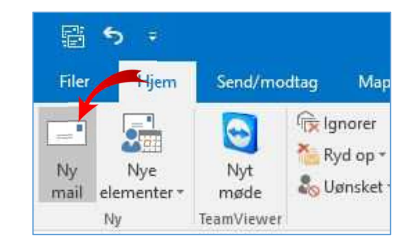

2. Tryk på "< Indstillinger >" og tryk på "< Krypter >" for at sende denne mail krypteret!

| Filer | Meddelelse | Indsæt                | Indstillinger            | Formatér tel             | cst Genne             |
|-------|------------|-----------------------|--------------------------|--------------------------|-----------------------|
| emaer | Sidefarve  | Bcc Fra<br>Vis felter | Tilladelse og<br>Tillade | Krypter<br>Sightr<br>Ise | Brug<br>ponsknapper * |
|       | ŢįI        |                       |                          | 2                        |                       |

3. Angiv modtagerens e-mail og tryk på "< Send >"

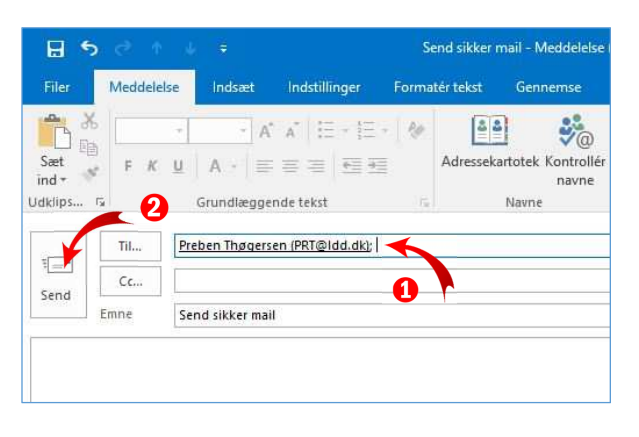